## How to Install Windows 7 from Windows XP or Vista

## \*\*Before proceeding, make sure to back up all of your files and settings!!

When you insert the Windows 7 DVD into your drive, you will encounter this screen.

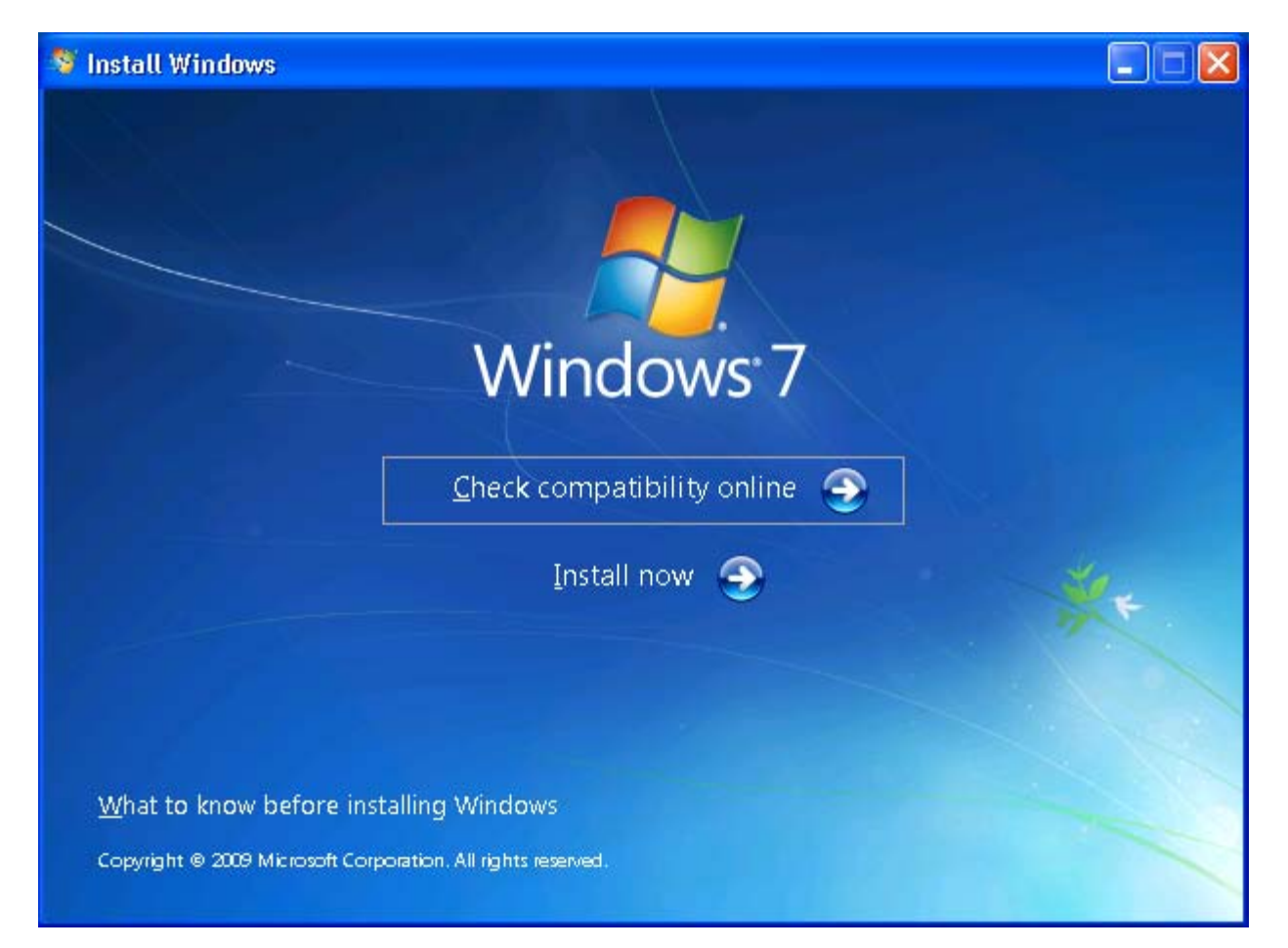

To install Windows 7, please click on "Install Now".

\*\*NJMS and UMDNJ are not responsible for any data loss that occurs because of this installation.

You will encounter this screen as setup copies the install files onto your computer, please be patient.

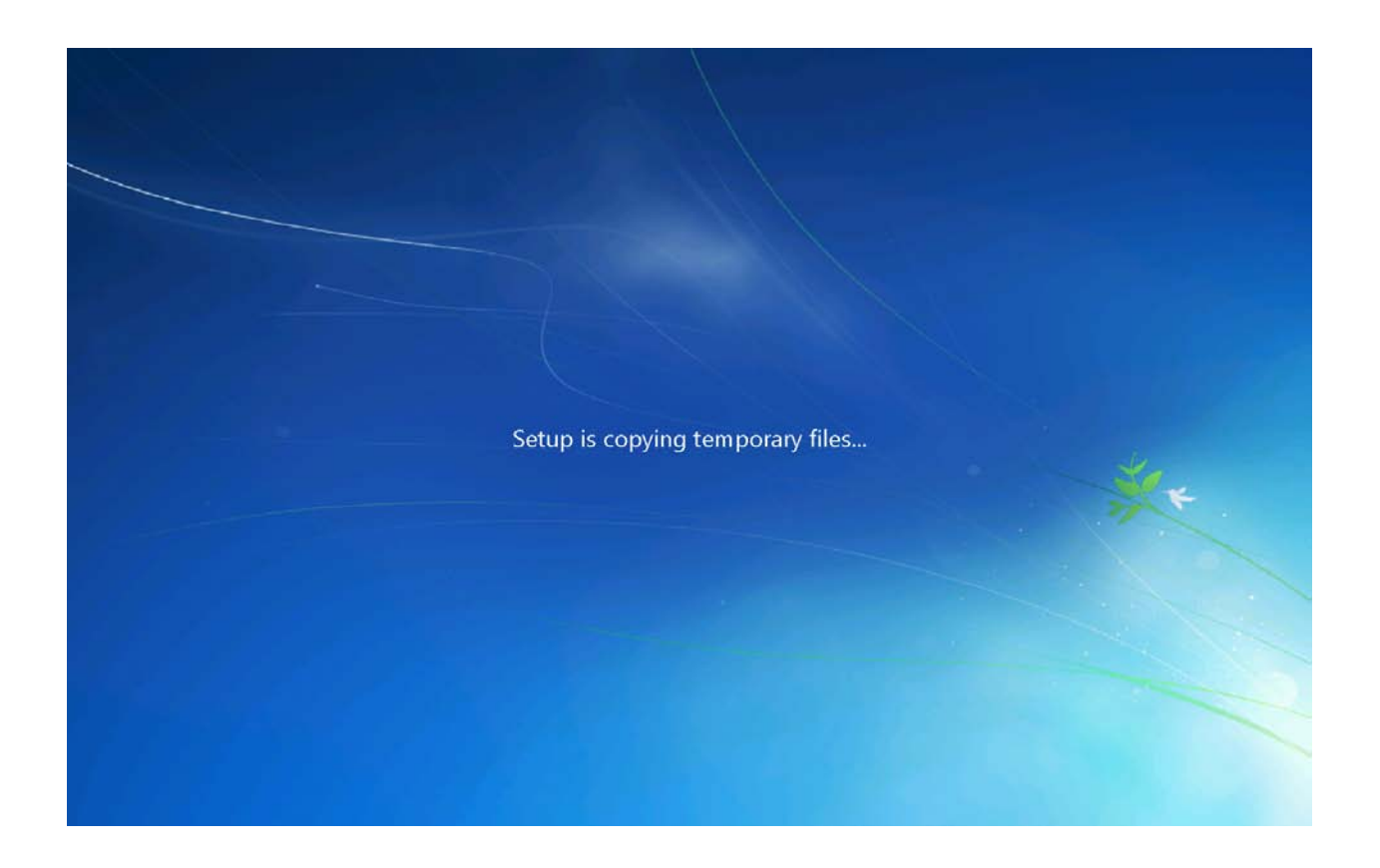

| Get impo            | rtant updates for installation                                                                                                    |
|---------------------|----------------------------------------------------------------------------------------------------|
| J                   | <u>Go online to get the latest updates for installation (recommended)</u><br>Get the latest updates, such as security updates and hardware drivers, to help<br>successfully install Windows. (Your computer will remain connected to the<br>Internet throughout the installation process.) |
|                     | <u>Do not get the latest updates for installation</u><br>Without these updates, installation might fail and your computer could be more<br>vulnerable to security threats.                                                                                                    |
|                     | Why should I get updates for installation?                                                                                                    |
| 🔽 🛛 want to         | help make Windows installation better                                                                                                    |
| <u>W</u> hat inform | nation will be sent to Microsoft?                                                                                                    |

At this point, you can either choose to update the installation files via your internet connection (Takes more time to install windows) or you can continue with the installation without the updated file by selecting "Do not get the latest updates for installation". You can check the box "I want to help make Windows Installation better" but it is not required.

| 🚱 🦉 Install Windows                                                                                                    | <b>—</b> 2 <b>—</b> )                                                                                                    |
|----------------------------------------------------------------------------------------------------|----------------------------------------------------------------------------------------------------|
| Please read the license terms                                                                                                    |                                                                                                    |
| MICROSOFT SOFTWARE LICENSE TERMS                                                                                                    |                                                                                                    |
| WINDOWS 7 PROFESSIONAL                                                                                                    |                                                                                                    |
| These license terms are an agreement between M<br>where you live, one of its affiliates) and you. Pleas<br>software named above, which includes the media<br>Printed-paper license terms, which may come with<br>any on-screen license terms. The terms also apply | licrosoft Corporation (or based on<br>le read them. They apply to the<br>on which you received it, if any.<br>I the software, may replace or modify<br>r to any Microsoft |
| · updates,                                                                                                    |                                                                                                    |
| · supplements,                                                                                                    |                                                                                                    |
| · Internet-based services, and                                                                                                    | ×                                                                                                    |
| ▼ Iaccept the license terms                                                                                                    |                                                                                                    |
|                                                                                                    | Next                                                                                                    |

Check the "I accept the license terms" box and click "Next".

Select the "Upgrade" option. Note: If you are upgrading from Windows XP, you have to select Custom (advanced) option. If you are upgrading from Windows Vista, you can select Upgrade.

| Which ty  | be of installation do you want?                                                                                                    |
|-----------|----------------------------------------------------------------------------------------------------|
| <b>F</b>  | Upgrade<br>Upgrade to a newer version of Windows and keep your files, settings, and programs.<br>The option to upgrade is only available when an existing version of Windows is<br>running. We recommend backing up your files before you proceed.                                                                 |
|           | <u>Custom</u> (advanced)<br>Install a new copy of Windows. This option does not keep your files, settings, and<br>programs. The option to make changes to disks and partitions is available when you<br>start your computer using the installation disc. We recommend backing up your files<br>before you proceed. |
| elp me de | cide                                                                                                    |

If you are upgrading from Windows XP and Select Upgrade, you may encounter this error - If so please select "Close".

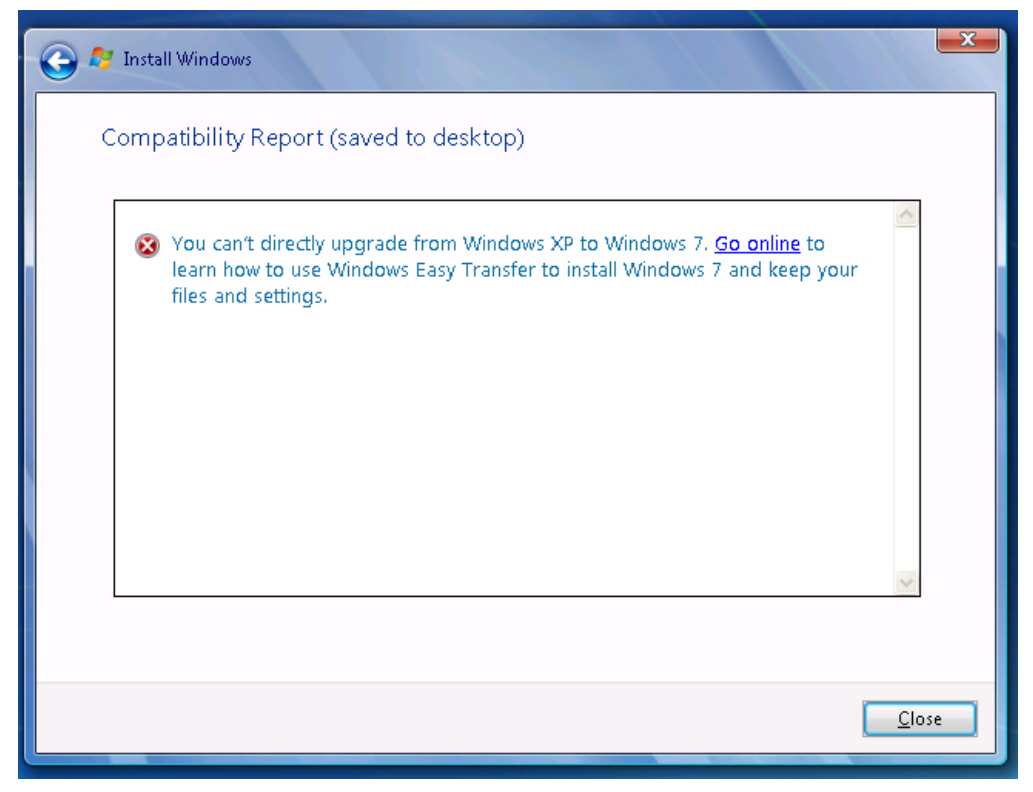

This will bring you back to the previous page and you will have to select "Custom (advanced)".

!!Windows XP User's Only - It is important that you follow this exact procedure this way or else Windows will not accept your license key – Windows Vista users should not get an error!!

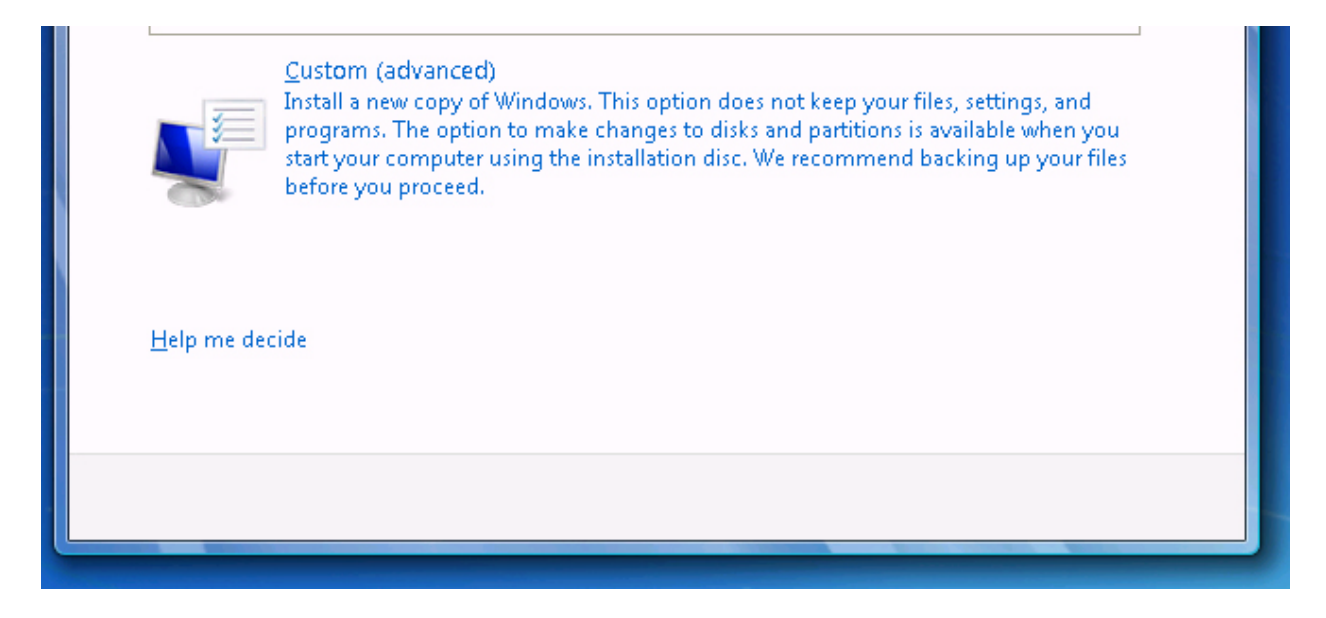

You will now see the hard disk drives that are installed on your computer. The hard drive that you will select to install windows will have the letter "C:" in it. Click on that drive and select "Next".

| 🚱 🝠 Install Windows                                                                                         |                       |            |            | X  |
|----------------------------------------------------------------------------------------------------|-----------------------|------------|------------|----|
| Where do you want to install Windows                                                                        | \$?                   |            |            |    |
| Name                                                                                                    | Total Size            | Free Space | Туре       |    |
| Disk 0 Partition 1 (C:)                                                                                     | 149.0 GB              | 144.8 GB   | System     |    |
|                                                                                                    |                       |            |            |    |
| <ul> <li>Refresh</li> <li>Load Driver</li> <li>To make changes to partitions, restart Windows fr</li> </ul> | om the installation d | isc.       |            |    |
| ,                                                                                                    |                       |            |            |    |
|                                                                                                    |                       |            | <u>N</u> e | xt |

Note: For users with RAID systems set up, you will need to load the Vista RAID driver that goes with your motherboard. You can usually find this on the motherboard/PC manufacturer website under support and downloads.

You will then be prompted with this message.

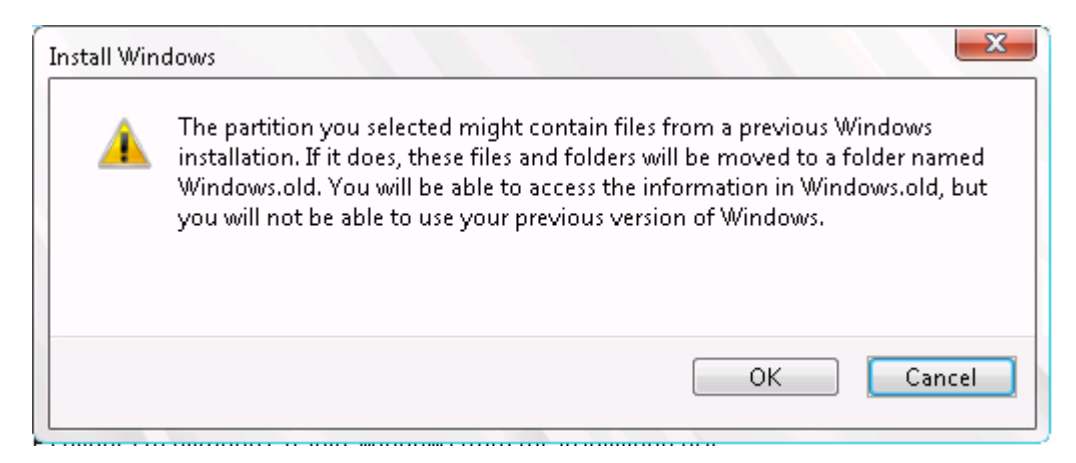

Please select "Ok".

Windows 7 will now begin installing (It might take a few minutes).

| 🕞 🍠 Install Windows                                                                                                    | × |
|----------------------------------------------------------------------------------------------------|---|
| Installing Windows                                                                                                    |   |
| That's all the information we need right now. Your computer will restart several times during installation.                   |   |
| Copying Windows files (0%)<br>Expanding Windows files<br>Installing features<br>Installing updates<br>Completing installation |   |
|                                                                                                    |   |

From here you can follow the simple prompts and select your own settings as windows installs.

 Help protect your computer and improve Windows automatically

 Image: State in the state in the st

## 

## **Enjoy Windows 7!**

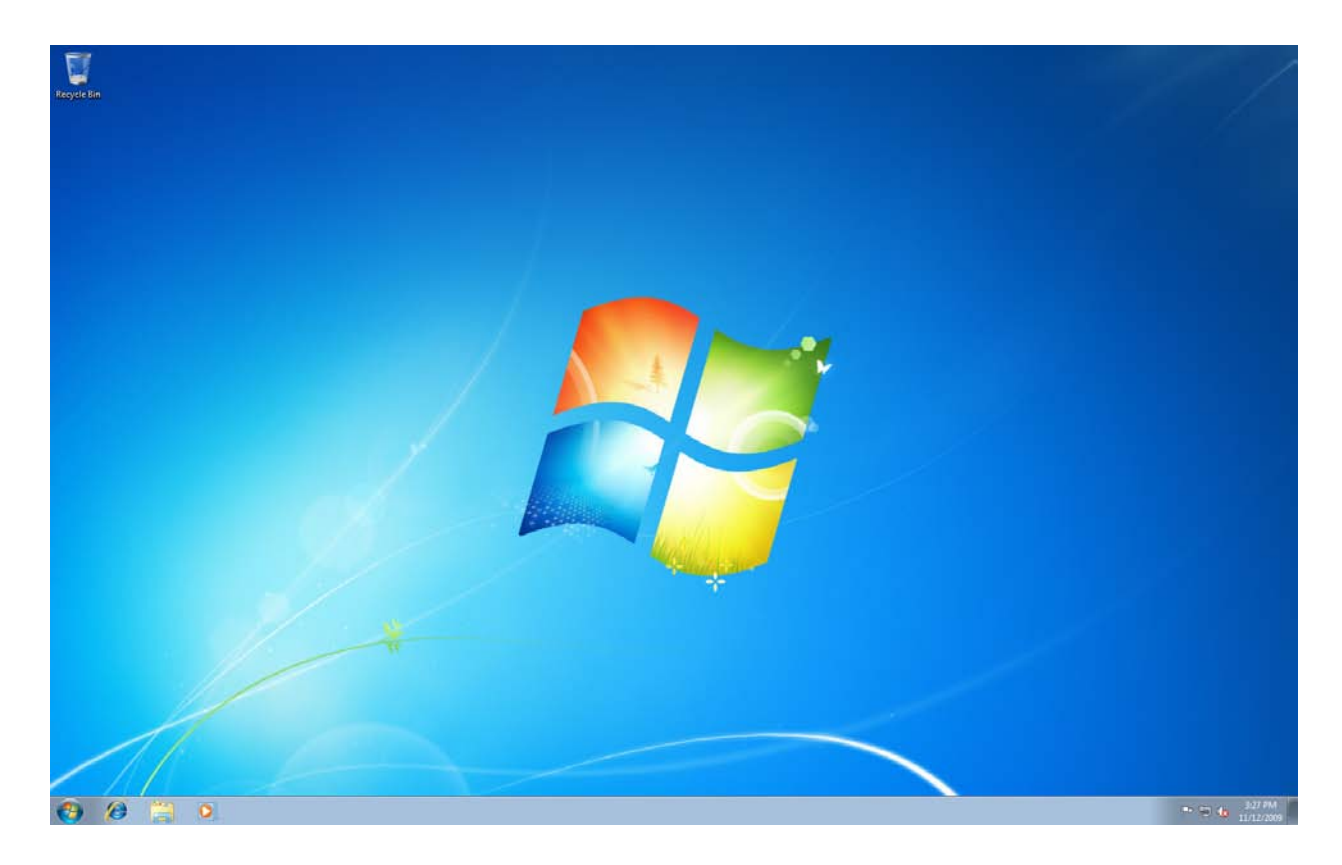